#### Chapitre trois

*Traduction en français du premier chapitre du manuel d'utilisation du logiciel VUE. Traduit de l'américain par Bernard Aubanel.* 

#### **CREER DES CHEMINS D'ACCES**

Le dispositif chemin d'accès dans VUE vous permet de créer des pistes personnalités au travers des nœuds dans votre carte mentale et cela permet la construction de présentations interactives. Ces chemins personnalisés sont utiles pour mettre en lumière des nœuds particuliers dans de grosses cartes.

Les outils de présentation de VUE offrent la possibilité au conférencier et à l'auditoire de se focaliser sur un contenu spécifique tout en conservant en même temps le sens du contexte général de la carte VUE.

Chaque objet sur votre chemin d'accès possède ses propres diapositives pour vous permettre de fournir au lecteur de votre carte mentale différents contextes pour vos nœuds. Les auteurs de VUE peuvent aussi naviguer dans leurs chemins d'accès en mode linéaire ou non linéaire,offrant un enseignement « pile au bon moment » et davantage d'exploration en profondeur d'un sujet.

La carte suivante montre deux chemins d'accès créés en utilisant la fenêtre « Pathways »

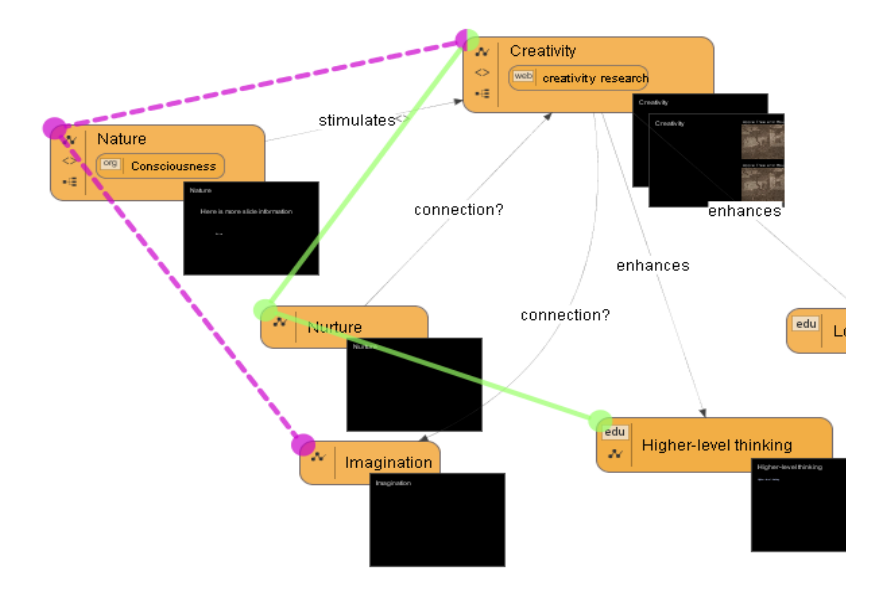

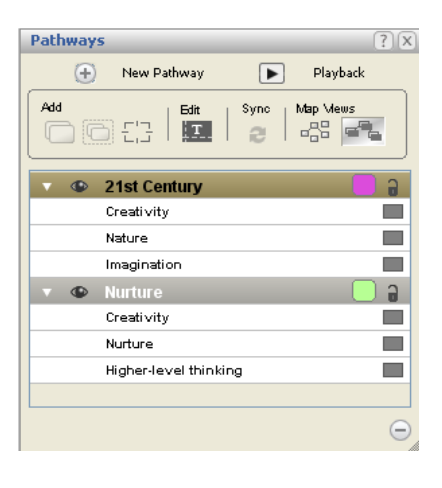

## **CREER UN NOUVEAU CHEMIN D'ACCES**

La première étape pour créer un nouveau chemin d'accès est de le définir.

La seconde étape nécessite d'ajouter des nœuds au chemin. Pour ajouter un chemin à une carte :

1. Sur la barre d'outils, cliquer l'outil « Open Pathways Windows ». La fenêtre chemins d'accès s'ouvre.

| Pathways Analysis Wir    | idows H   | elp           |   |
|--------------------------|-----------|---------------|---|
| 🍳 🖑   🗈                  |           |               |   |
| <u>7</u>                 |           |               |   |
| 0                        | pen Pathy | vays window j |   |
| Pathways                 |           | ?             | X |
| 🕕 New Pathway            |           | Playback      |   |
| Add                      | Sync      | Map Mews      |   |
| 🔻 👁 Untitled Pathway     |           | <b>-</b>      |   |
| This pathway is empty    |           |               |   |
|                          |           |               |   |
|                          |           |               |   |
|                          |           |               |   |
|                          |           |               |   |
|                          |           |               |   |
| Presentation Background: |           | 0             | ) |

2. Dans la barre d'outil de la fenêtre « Pathways », cliquer l'outil de création « Create new pathway ».

Une boite de dialogue Nom pour un nouveau chemin d'accès s'ouvre.

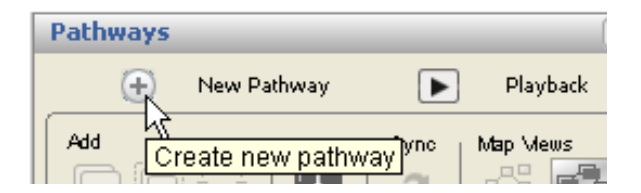

3. Frapper un nom descriptif pour le chemin d'accès.

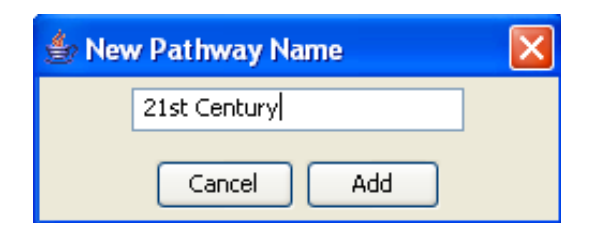

4. Cliquer sur le bouton « Add ».Le chemin est défini et est ajouté à la fenêtre « Pathways ».

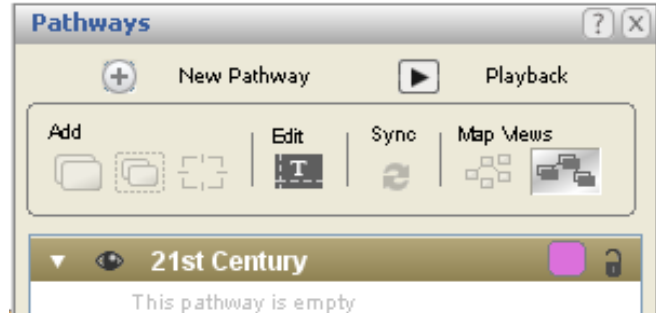

# AJOUTER DES NOUEDS A UN CHEMIN.

Une fois que cette présentation est définie, des nœuds peuvent être ajoutés un par un ou sous forme d'un groupe.

Vous pouvez aussi créer une diapo composite, comportant plus d'un nœud , qui peut être ajouter au chemin. Finalement l'outil cadre dynamique vous permet d'ajouter un secteur de carte ou un nœud à une diapo dans un chemin d'accès.

Pour ajouter un nœud à un chemin:

- 1. Avec l'étiquette du chemin d'accès à activer sélectée, Cliquer sur le nœud. Les poignées apparaissent autour de l'objet.
- 2. Sur la barre d'outil de la fenêtre « PATHWAYS,cliquer sur l'outil »Add to Pathway ».. Un point coloré apparaît sur le nœud, l'onglet diapositive apparait, et le nœud est ajouté au chemin

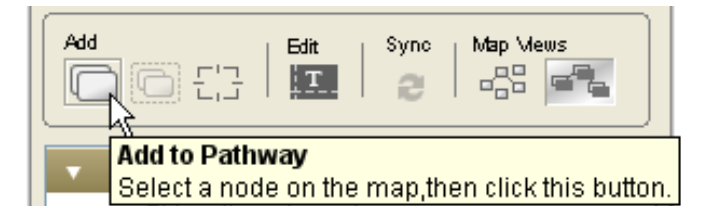

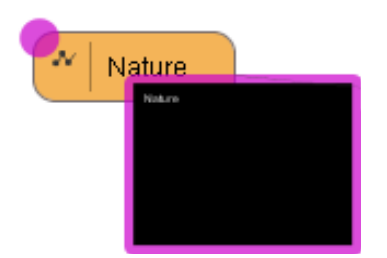

| Pathways ? X               | Pathways ? 🛛             |
|----------------------------|--------------------------|
| 🕀 New Pathway 🕟 Playback   | 🕀 New Pathway 🕨 Playback |
| Add Edit Sync Map Mews     | Add Edit Sync Map Mews   |
| 🔻 👁 Untitled Pathway 🛛 📟 🔒 | 🔻 👁 21st Century 📄 🔒     |
| This pathway is empty      | Nature                   |
|                            |                          |
| Presentation Background:   | Presentation Background: |

- 3. Cliquer sur le prochain nœud à ajouter au chemin.
- 4. Cliquer sur l'outil « Add to Pathway » à nouveau. Un point coloré apparait sur le nœud,l'onglet diapo apparaît, et le nœud est connecté au chemin par une ligne en pointillée.

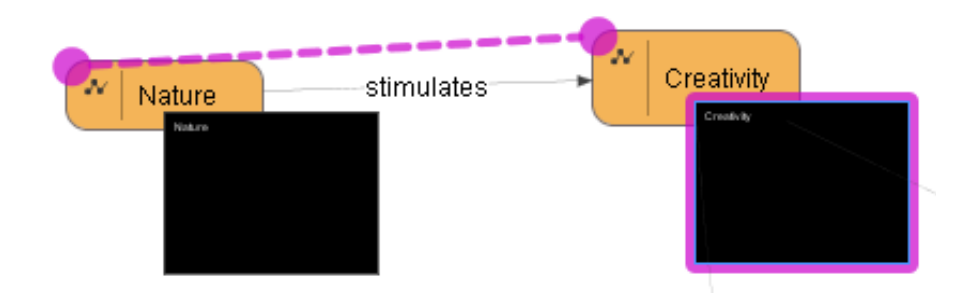

- 5. Cliquer sur le prochain nœud à ajouter au chemin.
- 6. Cliquer à nouveau sur le bouton »Add to Pathway », Un point coloré apparait sur le nœud, l'onglet diapo apparaît, et le nœud est connecté au chemin par une ligne en pointillée.

Si vous voulez ajouter plusieurs nœuds à un chemin d'accès en même temps VUE peut le réaliser.

- 1. Maintenez la touche majuscule appuyée
- 2. Cliquer sur les nœuds l'un après l'autre. Un rectangle lumineux bleu entoure les objets sélectés.

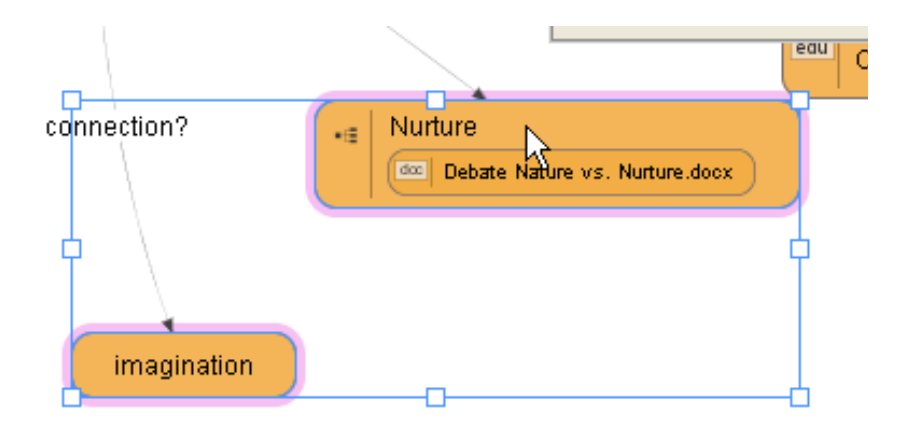

3. Cliquer sur l'outil « Add to Pathway ». Les nœuds sont ajoutés au chemin d'accès.

Un nœud composite est un ensemble de plusieurs nœuds regroupés ensemble et ajoutés à un chemin. Un nouveau nœud contenant une copie des nœuds sélectés sera aussi ajouté à votre carte.

Deux Noeuds ajoutés séparément :

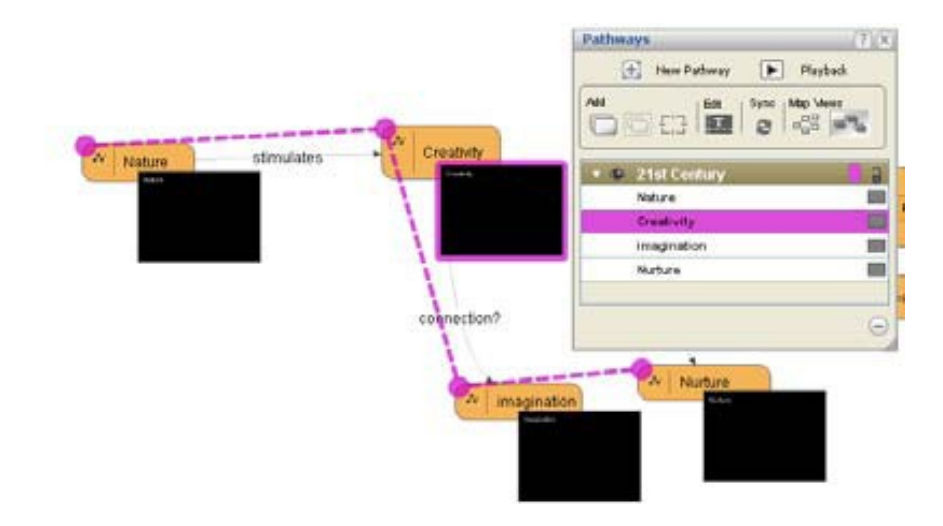

Deux Noeuds ajoutés comme 'composite' :

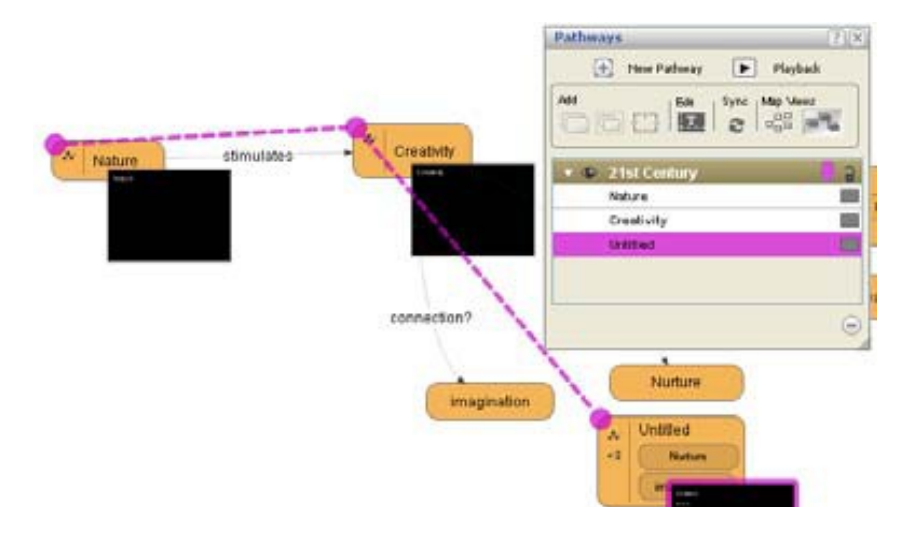

Pour créer une diapo composite et l'ajouter à un chemin:

- 1. Tenir la touche majuscule appuyée
- 2. Cliquer sur les noeuds l'un après l'autre. *Un rectangle lumineux bleu entoure les objets sélectés*
- 3. Cliquer l'outil « Composite Slide ». Le diapo/noeud est ajouté au chemin.

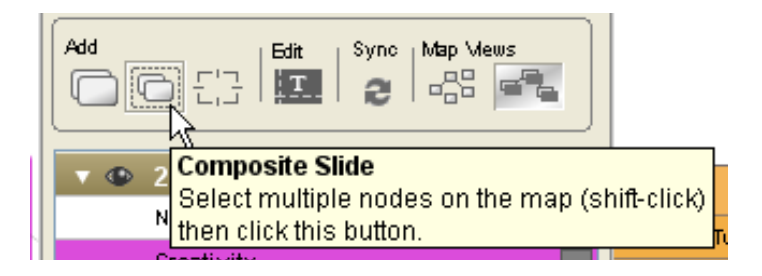

Diapo/nœud composite constituée des nœuds Nurture et Imagination.

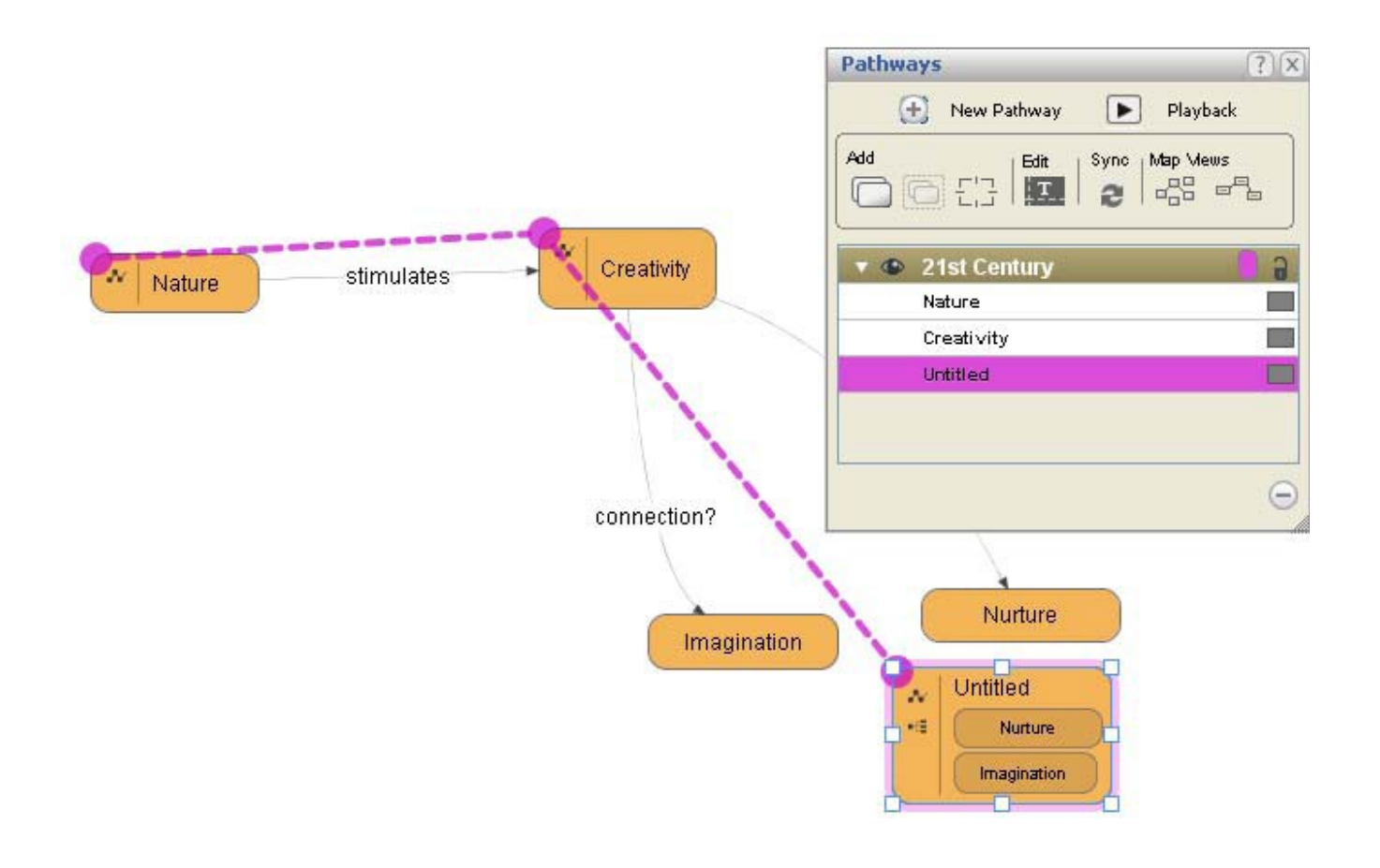

Renommer le nœud a pour conséquence de renommer le nom de l'entrée du chemin d'accès.

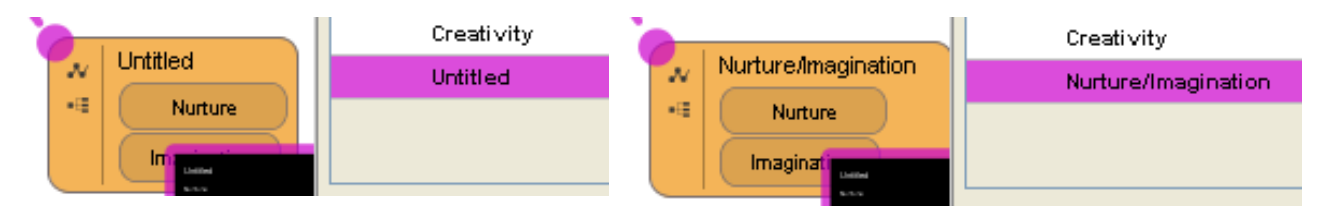

Le dispositif 'Cadre dynamique' vous permet d'ajouter des éléments de nœud ou une région de carte à un chemin d'accès.

1. Dans la fenêtre « Pathways », cliquer l'outil « Dynamic Frame ». Une fenêtre dynamique ou portail de chemin d'accès est ajouté au chemin.

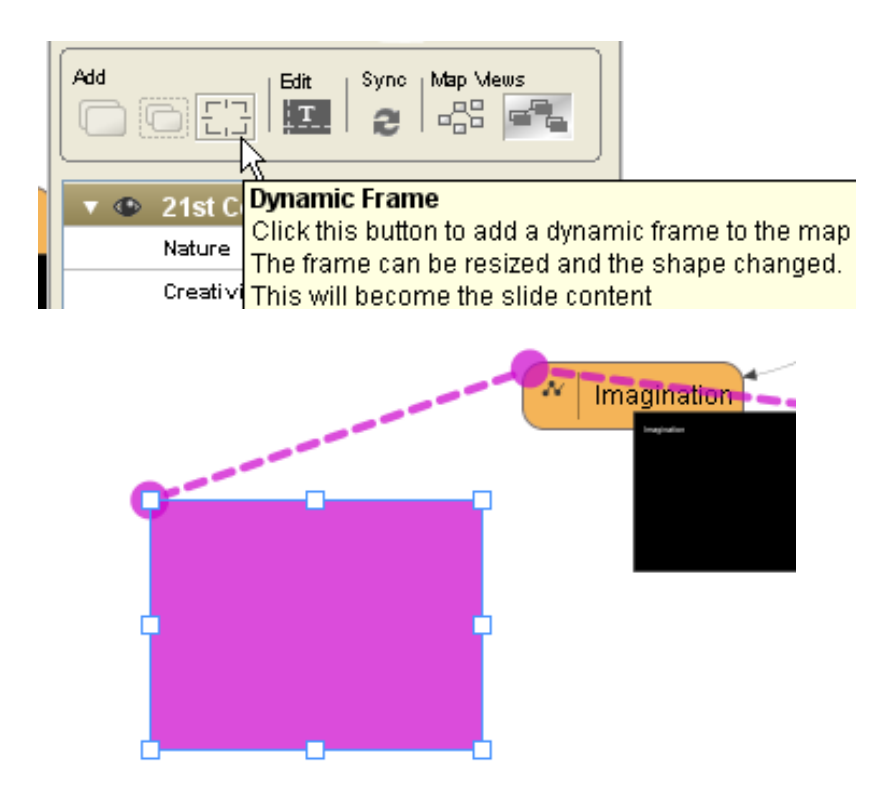

2. Redimensionner et positionner le cadre sur la partie de votre carte mentale ou du nœud dont vous souhaitez voir s'afficher la diapo. *La partie 'framée' du nœud est ajoutée au chemin.* 

Quand le chemin est complété :

7. Fermer la fenêtre « Pathways ».Le chemin redevient visible.

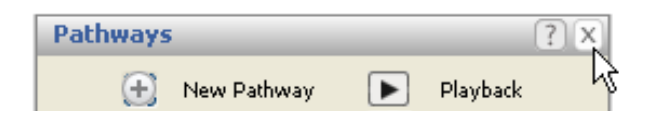

Les objets qui font partie du chemin afficheront l'icône « PathwayResource », un point coloré, et le chemin en pointillé.

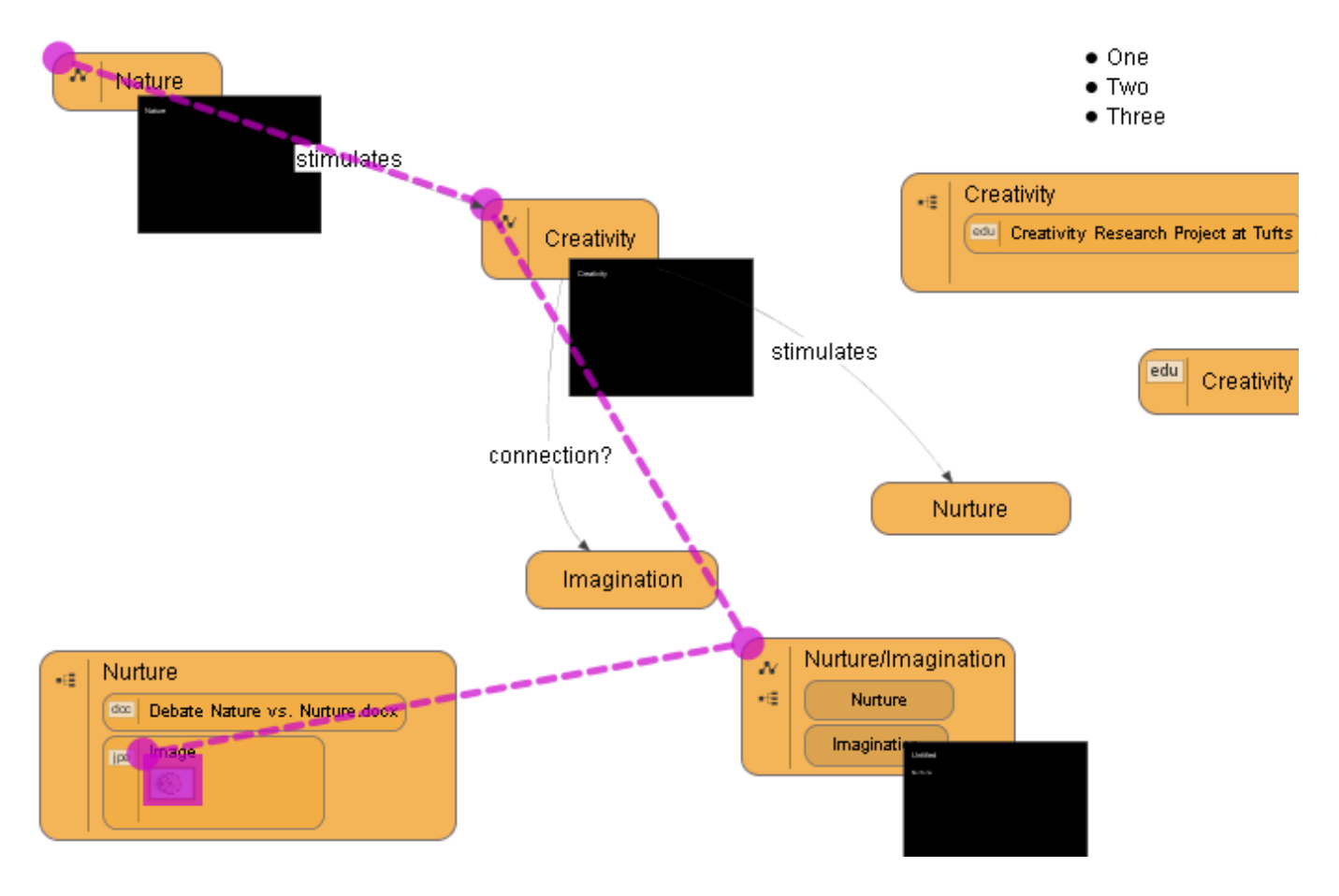

La bascule vue diapo / vue nœud.

Une option est disponible pour afficher le contenu d'un nœud sur une diapo ,soit comme une 'diapositive' (en cachant l'enveloppe nœud), soit comme un nœud tel qu'il figure sur la carte. Si on utilise la vue nœud , aucun contenu supplémentaire ne pourra être ajoutée dans cette exemple de diapos

| •   | Manet Presentation                        | 9 | Or Tailant     |
|-----|-------------------------------------------|---|----------------|
|     | Воу                                       |   | N a            |
|     | On The Beach                              |   |                |
|     | Balcony                                   |   |                |
|     |                                           |   |                |
| - • | Manet Presentation                        |   | On The Board   |
| - • | Manet Presentation<br>Boy                 |   | pe On The Beac |
| •   | Manet Presentation<br>Boy<br>On The Beach |   | Do The Beac    |

## **MODIFICATIONS DE CHEMIN D'ACCES**

Une fois que le chemin est créé et garni, il y a différentes options disponibles pour modifier et de visualiser du chemin d'accès.

La première étape pour faire ces réglages est d'accéder à la fenêtre « Pathways ».

Depuis la barre des menus sélecter « Pathways » > « Pathways » . *La fenêtre chemin d'accès s'ouvre .* 

| mat | Con | tent | Pathways | Analysis | Windows | Help |
|-----|-----|------|----------|----------|---------|------|
| , 4 | ₽+  | Т    | Pathway  | /s       |         |      |

Pour retirer ou réorganiser les objets du chemin d'accès:

1. Dans la fenêtre « Pathways » ouverte, cliquer – droit (ctrl-clic sur le Mac) sur l'objet référencé dans la fenêtre « Pathways Window »qui sera retirée. *L'onglet diapo du nœud est en surbrillance et la référence de l'objet dans la panneau est aussi en surbrillance.* 

| T ( 21st Century |                        | Creativity |
|------------------|------------------------|------------|
| Nature           |                        | Creativity |
| Creativity       | Add Presentation Notes |            |
| Nurture/Imaginar | Preview                |            |
| Pathway Portal - |                        |            |
|                  | Edit Slide             | s s        |
|                  | Delete                 |            |

2. A partir du menu raccourci, sélecter « Delete ». L'objet est retiré du chemin d'accès.

Vous pouvez aussi retirer un nœud d'un chemin en cliquant sur l'outil « Delete Item » situé à la base de la fenêtre « Pathways ».

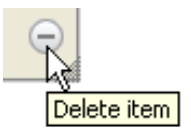

3. Fermer la fenêtre « Pathways »

Pour redistribuer un nœud sur un chemin.

- 1. Avec la fenêtre « Pathway » ouverte, cliquer sur l'objet référence dans la fenêtre « Pathway » qui sera redisposée. L'onglet diapositive est en surbrillance et l'objet en référence dans le panneau est aussi en surbrillance.
- 2. Tirer l'objet référence soit au dessus soit en dessous. La ligne pleine définissant le chemin change de position.

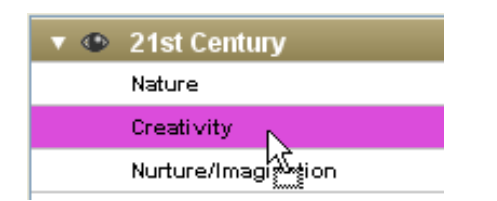

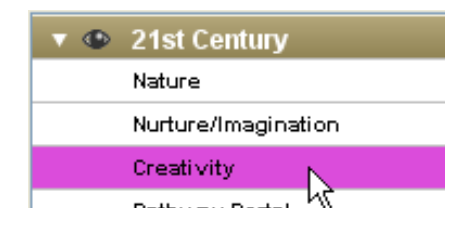

### Montrer ou cacher des chemins d'accès.

Une fois qu'un chemin est crée sur une carte, il est par défaut visible. Si vous voulez , pour piocher et choisir, sous ce qui est caché en recouvrement de chemins existants de votre carte, vous pouvez afficher ou cacher les chemins d'accès.

- 1. Selecter « Pathways « > « Pathways ». La fenêtre « Pathways » s'ouvre.
- 2. Cliquer ou selecter le chemin. Le panneau « Resource » devient marron.
- 3. Sur la fenêtre « Pathway », cliquer sur l'icône œil. Le chemin est caché.

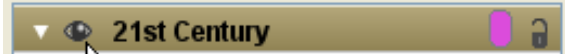

4. Cliquer sur l'icône œil pour montrer/cacher le chemin d'accès.

# Voir seulement les objets du chemin d'accès

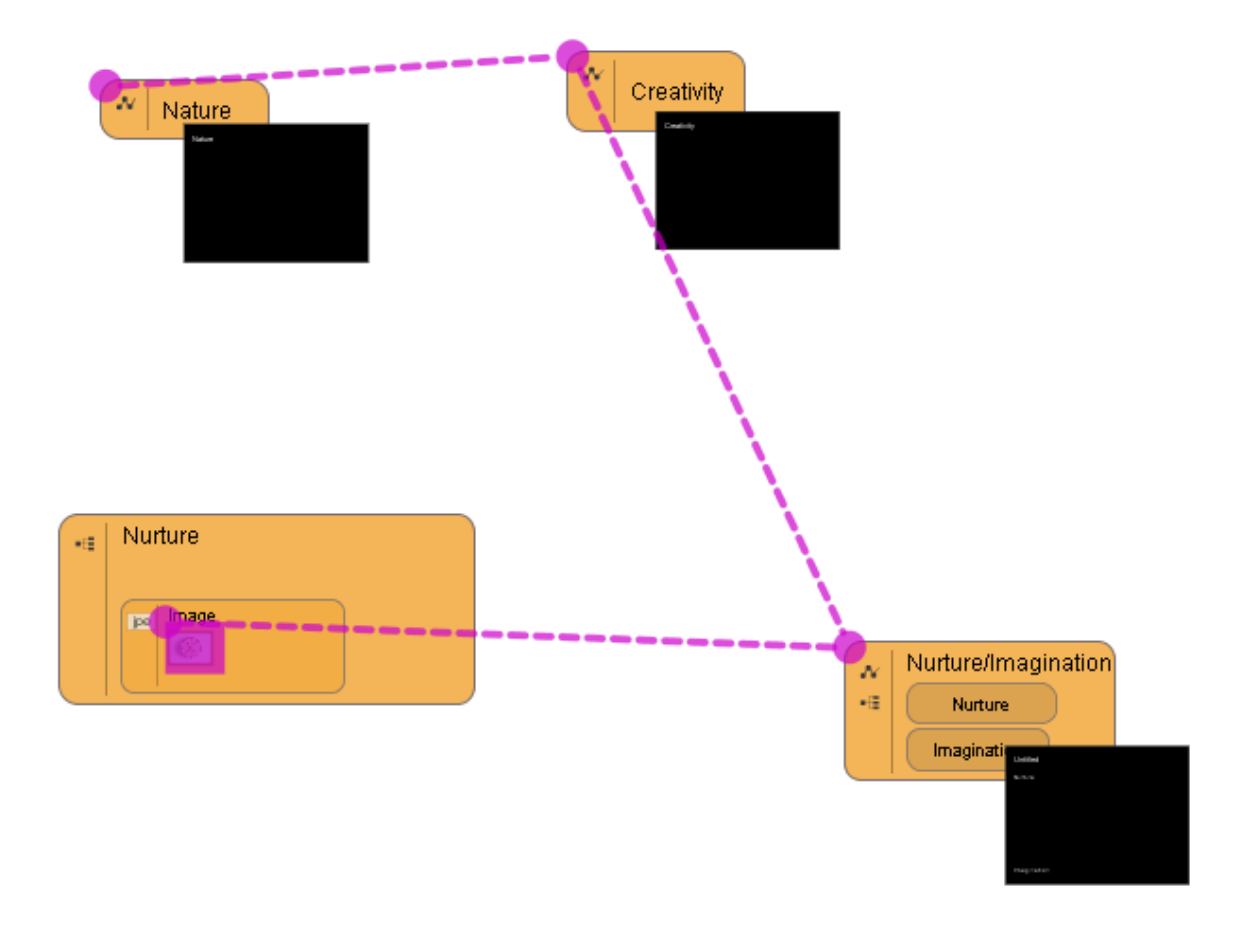

Si vous souhaitez voir seulement les objets mêmes contenus dans un chemin d'accés, plutôt que la carte complète, suivez les étapes ci dessous. Notez que cela modifiera la vision de la carte pendant une présentation (voir la section Relecture ci dessous)

1. Selecter « Pathways »> « Pathways ». La fenêtre Pathways s'ouvre.

2. Cliquer ou selecter sur le chemin. Le panneau ressource devient marron.

3. Sur la barre d'outil de la fenêtre « Pathways », cliquer sur « Show/hide nodes not on selectd pathway ». *Seulement le chemin retenu sera visible.* 

4. Cliquer à nouveau sur le bouton « Show/hide nodes not on selectd pathway » pour afficher la carte entière. *La carte est à nouveau visible dans son entier.* 

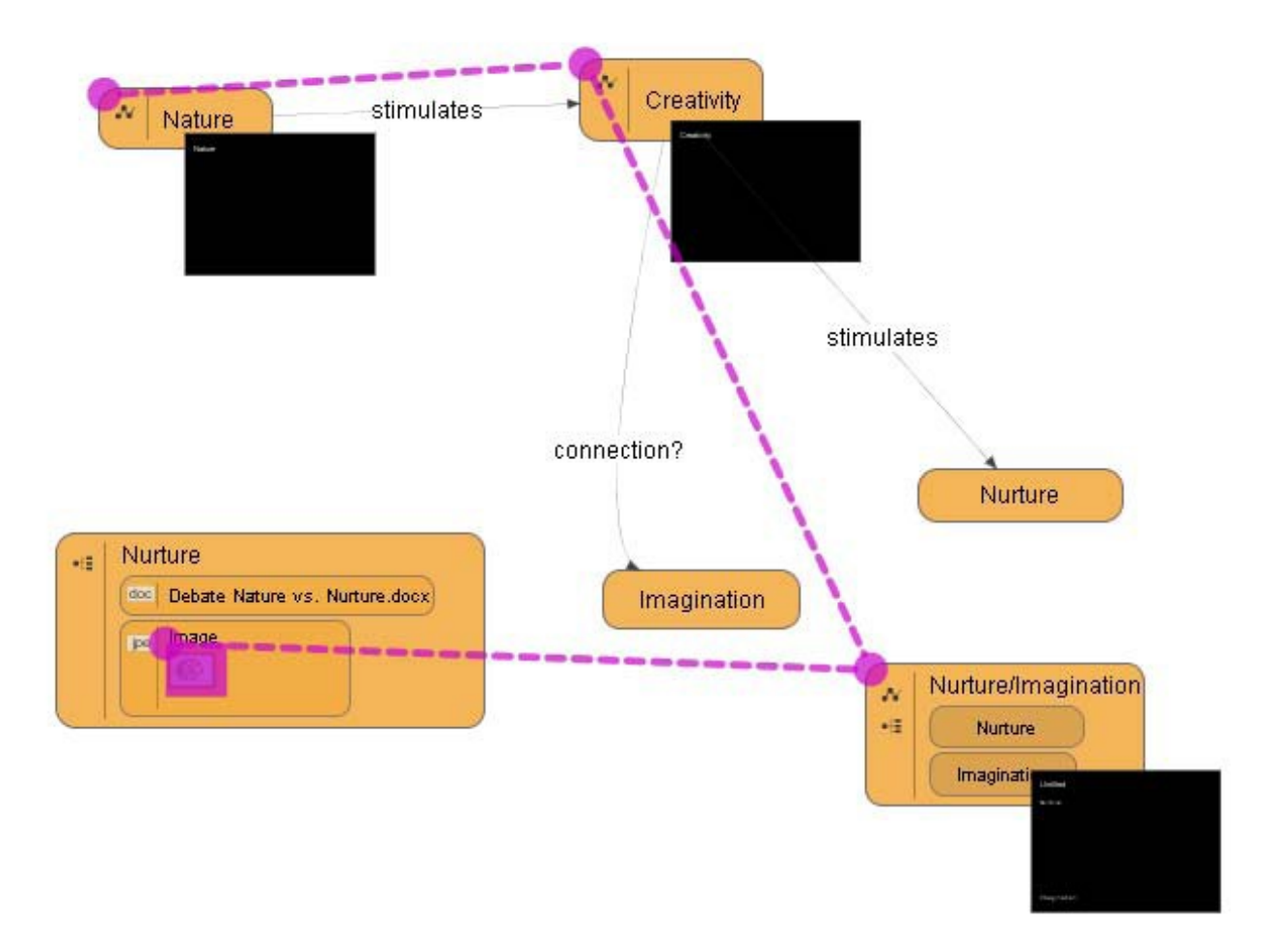

Pour retirer un chemin d'accès :

- 1. Selecter « Pathways « > « Pathways ». La fenêtre Pathways s'ouvre.
- 2. Cliquer ou sélecter le chemin d'accés. Le panneau ressource devient marron.
- 3. Cliquer sur l'outil « Delete Item ». La fenêtre d'invite 'Êtes vous sûr... ' apparaît.

| Pathways ?X              |            |
|--------------------------|------------|
| 🕂 New Pathway 🕨 Playback |            |
| Add                      |            |
| 🔹 👁 21st Century         | -=         |
| Nature                   |            |
| Creativity               |            |
| Nurture/Imagination      |            |
| Pathway Portal           |            |
|                          |            |
| R                        |            |
|                          | elete item |

4. Cliquer « Delete ». Le chemin d'accès est retiré de la carte.

### RELECTURE

Ajouter un nœud à un chemin provoque un onglet diapo dans lequel le contenu du nœud peut être organisé pour des présentations d'essai.

Les images et le texte du nœud peuvent être redimensionnés et placés sur la diapo sans altérer les fondements de la carte.

Les auteurs peuvent aussi éditer la diapositive directement sur la carte en zoomant sur l'onglet diapo et en sélectant l'outil d'édition.

L'outil « playback » sur le panneau « Pathways » de VUE lance VUE en mode présentation plein écran. Les présentateurs peuvent utiliser la souris, les flèches de direction ou la barre d'espacement pour se déplacer dans une présentation. Des images peuvent être en zoom avant par un simple clic sans avoir à quitter la présentation, et les débordements de la carte peuvent être affichés en appuyant sur la touche « M » du clavier.

Les présentateurs peuvent aussi en zoom arrière sur la carte et sélecter n'importe quel nœud comme le nœud origine. En déplaçant le curseur à l'extrême droite de l'écran pendant une présentation, les présentateurs peuvent montrer n'importe quel contenu lié à un nœud situé sur la présentation de ce chemin.

Les présentations peuvent être relues de façon linéaire classique diapo après diapo , ou bien de manière non linéaire telle qu'elle sera décrite plus loin dans ce manuel.

Si les onglets diapo ne son pas visibles sur la carte, regardez si le bouton « Show slide thumbnails on the map »figure sur la barre d'outil de la fenêtre « Pathways »;

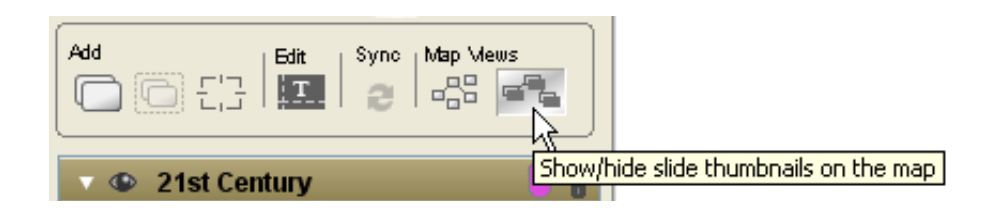

Cela touche aussi la manière dont la carte sera affichée lorsque, en mode présentation, si « zoom out to map » (Zoom arrière dans la carte . N d T.) est disponible, avec les onglets basculés sur OFF , ils ne seront pas affichés

### EDITION DE DIAPOSITIVES.

Avant de présenter les possibilités d'utilisation de la relecture avec le logiciel VUE, les diapos peuvent nécessiter une réorganisation ou une mise au point. Pour accéder et travailler sur le contenu d'une diapo:

 Sur la carte double-cliquer sur l'onglet diapo. La diapo s'ouvre en mode plein écran. Ou bien cliquer sur l'onglet diapo et ensuite sur la barre d'outil de la fenêtre « Pathways », cliquer sur l'outil « Edit »

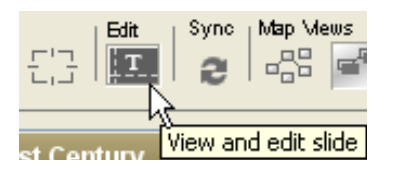

- 2. Cliquer sur l'objet qui doit être réadapté , par exemple un texte ou un graphique.
- Utiliser la palette de formatage (« Windows » > « Formatting Palette ») pour réaliser des adaptations ou double cliquer sur le texte de la diapo pour faire des modifications sur le texte.

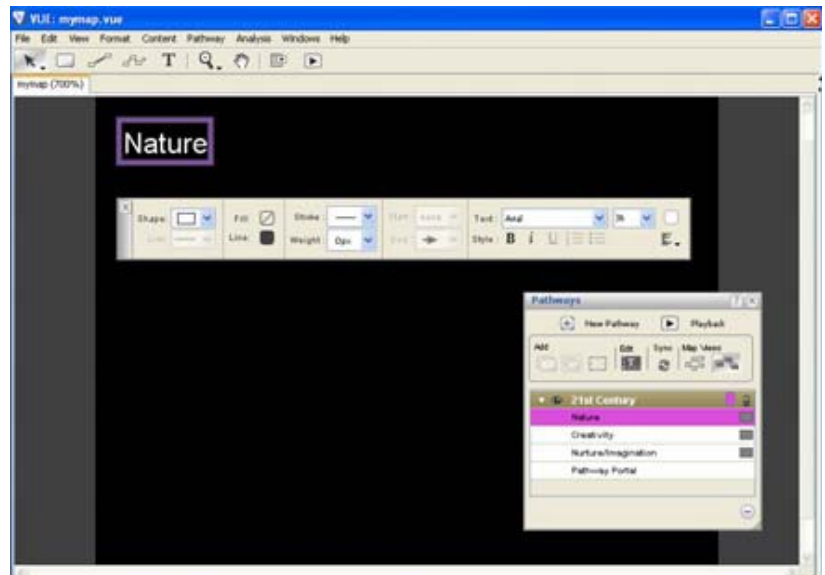

Pour revenir sur la carte :

Soit vous double cliquez à nouveau sur la diapositive ,soit vous cliquez sur le bouton de la barre d'outil : « Return to Map » ou bien vous appuyez sur la touche Entrée.(Return sur le Mac)

Astuces :

Utiliser l'outil « Text Tool » pour ajouter du texte supplémentaire dans la diapo.Le texte ajouté de cette manière n'apparaitra pas sur le nœud.

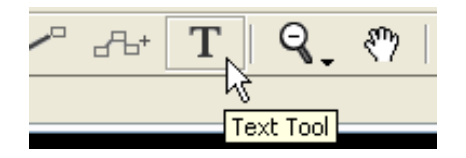

Utiliser l'outil « Zoom Tool » pour faire zoom avant ou zoom arrière sur la diapo que vous voulez éditer.

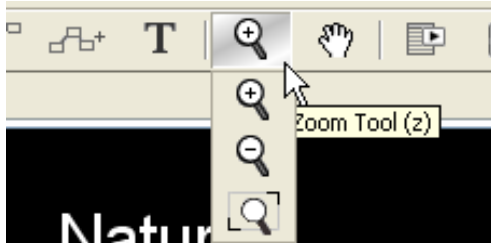

## La DIAPO MAITRE

La diapo maitre conserve les directives de format pour toutes les diapositives dans une carte. Les composants de la diapo comme les informations d'en-tête, le texte de la diapo, et les liens peuvent être réglés en une seule fois, ainsi toutes les diapos existantes et futures de la carte seront présentés selon ces directives.

Pour éditer la diapo maitre:

 A partir de la barre des menus, sélecter « Pathways » > « Edit master slide ». La diapo maitre s'ouvre ou bien cliquer droit (ctrl-clic sur un Mac ) N'importe quel onglet diapo puis sélecter « Edit master slide »

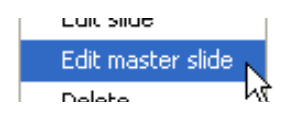

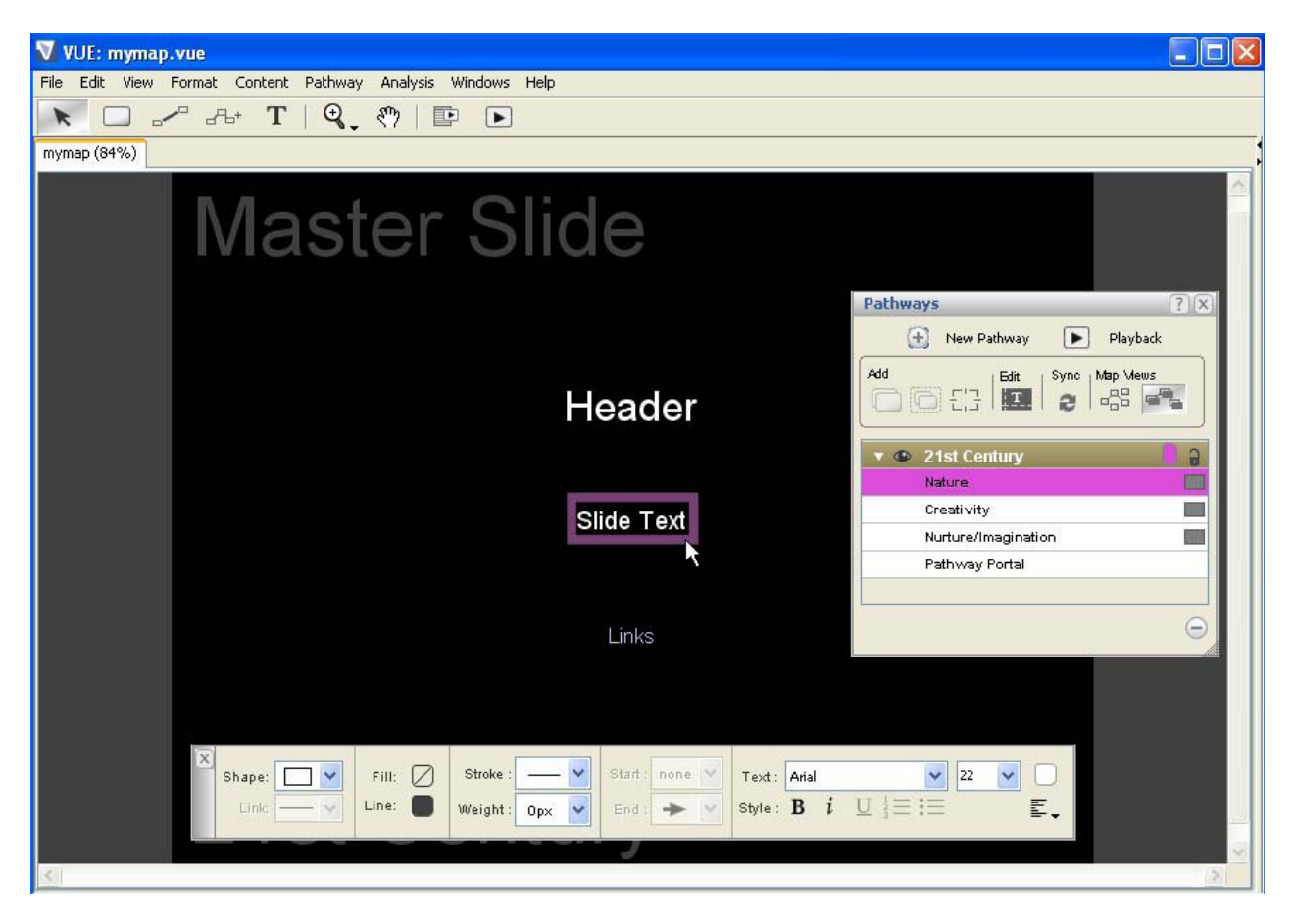

- 2. Cliquer sur le composant de la diapo à éditer comme « Slide Text » noté dans le graphique ci-dessus. Un cadre violet entoure le texte à conserver.
- 3. Utiliser la palette de formatage(« Windows » > « Formatting palette ») pour faire les réglages
- 4. Si vous souhaitez ajouter du texte supplémentaire à la diapo maitre, cliquez su « Text Tool » pour ajouter du texte supplémentaire à la diapo. En opérant de cette manière le texte n'apparaitra sur aucun des nœuds

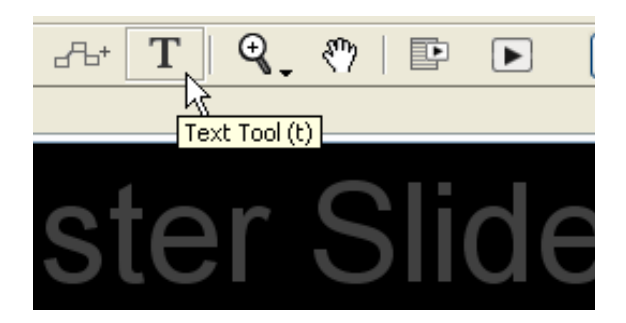

Pour fermer la diapo maitre:

Double cliquer sur la diapositive ou bien, cliquer sur le bouton « Return to Map »de la barre d'outil ou encore appuyer sur la touche « Entrée ».*La diapo maitre se ferme et les modifications sont effectués.* 

## **REVISUALISER UNE PRESENTATION**

Une fois que les diapositives sont éditées et organisées,VUE peut représenter les diapositives en présentation mode plein écran.

Pour rediffuser une présentation:

1. Dans la fenêtre « Pathways », cliquer sur le chemin d'accès à rediffuser.

| L                  |     |
|--------------------|-----|
| 🔻 👁 21st Century 📐 | 6 🔋 |
| Nature 6           |     |

2.

Sur la barre d'outil de la fenêtre « PATHWAYS », cliquer sur l'outil « Playback ». Vue se lance en mode visualisation plein écran.

| Pathways       | ? X                  |
|----------------|----------------------|
| 🛨 🛛 New Pathwa | y 💽 Playback         |
| Add            | Sync Playback Slides |

Autre alternative, à partir de la barre des menus de VUE vous pouvez sélecter « Pathways » > »Playback Slides > « Your Pathway » pour lancer la présentation.

|   | Pathways Analysis Windows Help              |   |              |
|---|---------------------------------------------|---|--------------|
| • | ✓ Pathways                                  |   |              |
| - | Add node to pathway                         |   |              |
|   | Copy nodes into new node and add to pathway |   |              |
|   | Slide Edit                                  |   |              |
|   | Handouts and Notes                          | ۲ |              |
|   | Playback Slides                             | • | 21st Century |
|   |                                             |   |              |

Pour naviguer dans la présentation :

Clic de souris, touche flèche droite ou barre d'espacement: Etape suivante du chemin

Touche flèche gauche:

Etape précédente du chemin.

Touche Echap:

Sortie du mode présentation

Boutons:

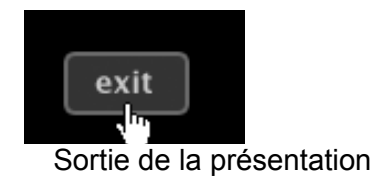

Touche coin gauche:

Touche coin droit:

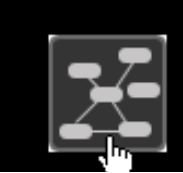

Bascule : vue diapo/vue carte

Autres touches utiles pour la présentation:

Touche M Touche M Appui à nouveau Clic de souris Clic de souris à nouveau Touche Entrée (Return sur Mac)

Touche Entrée à nouveau

Affiche la carte en recouvrement Retire la carte en recouvrement Zoom avant sur image Zoom arrière sur image Zoom hors champ pour afficher le chemin en rapport avec la carte Zoom arrière sur la présentation

En cliquant sur le bouton « Playback Slides » de la barre d'outil de VUE lorsqu'il n'y a pas de chemin d'accès , vous lancerez l'intégralité de la carte en mode présentation.

## NAVIGATION EN PRESENTATION NON LINEAIRE.

Les présentateurs ont une autre option disponible lorsque VUE est en présentation mode plein écran. En déplaçant le curseur à l'extréme droite de l'écran pendant une présentation ,les présentateurs peuvent montrer n'importe quel contenu lié à un nœud qui se trouve sur le chemin de la présentation. Vous pouvez ainsi vous déconnecter des nœuds liés ou sauter vers un autre chemin et ensuite reprendre facilement la présentation courante. Dans le graphique ci dessous la Diapo « Creativity » est affichée avec d'autre diapos sur le chemin également représentées avec des étiquettes grises. Le noeud « Creativity » se trouve sur deux chemins différents représentés par les carrés violets et vert. Cliquer sur le carré dans le gris de l'extrême droite va zoo mer la vue nœudssuivante.

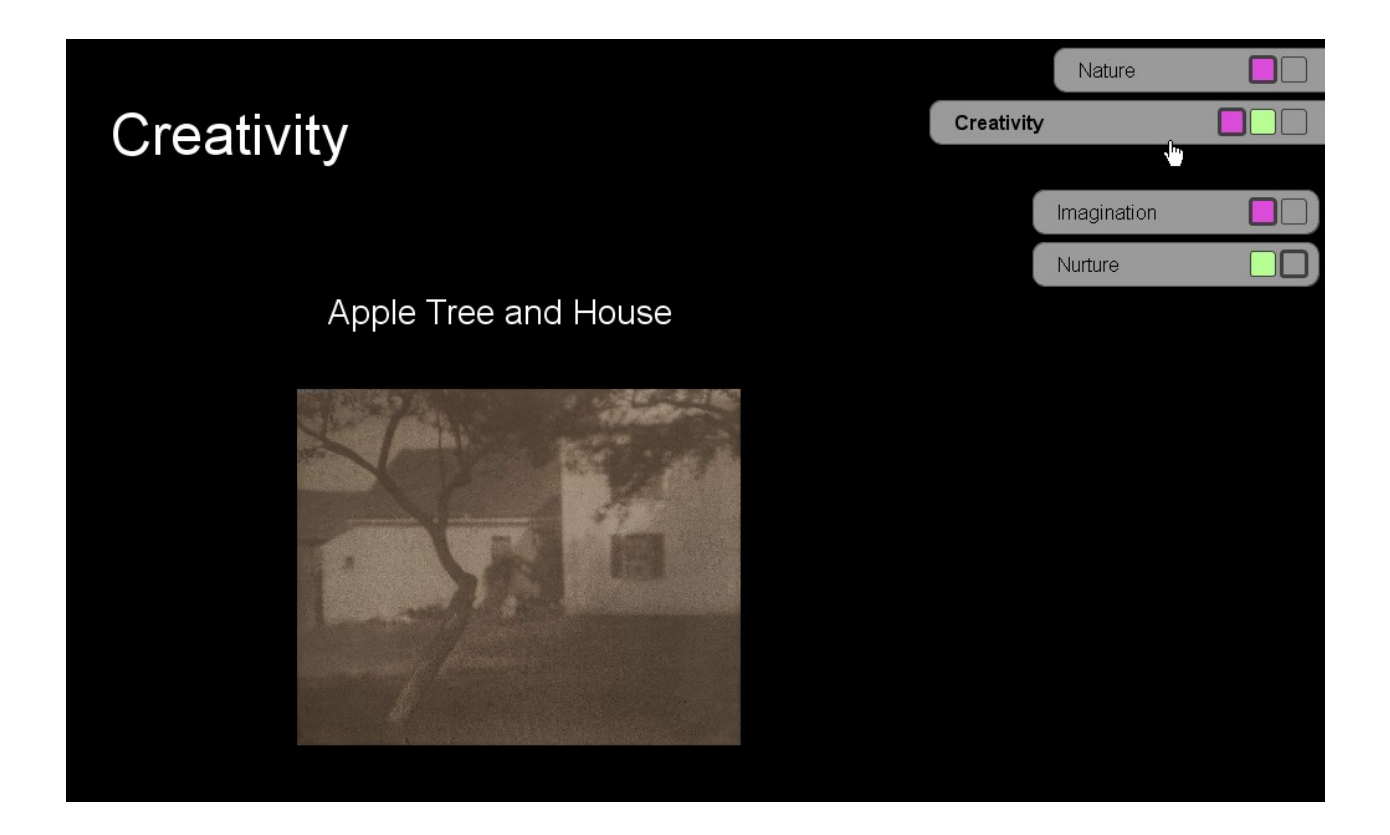

Pour accéder et utiliser aux options de la présentation non linéaire pendant une relecture : , Déplacer le curseur à l'extrême droite de l'écran. *Les étiquettes en gris s'affichent.* 

Pour se déplacer vers une autre diapositive: Cliquer sur l'étie

Cliquer sur l'étiquette grise correspondante

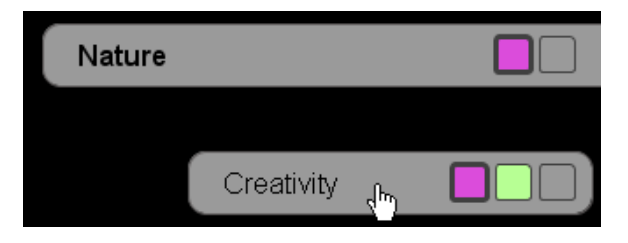

Pour sauter à un autre chemin d'accès/

Cliquer sur le carré de couleur représentant l'autre chemin

|            | Nature      |  |
|------------|-------------|--|
| Creativity | 1           |  |
|            |             |  |
|            | Imagination |  |
|            | Nurture     |  |

Pour zoomer sur un noeud:

Cliquer sur le carré gris de l'extrême droite

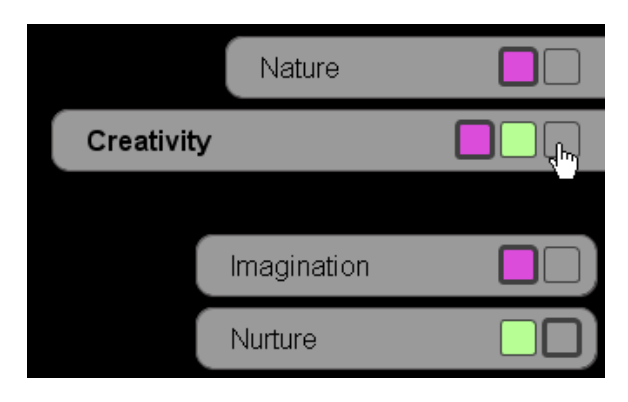

En zoomant une seconde étiquette grise apparaît.

Pour sortir en zoom arrière:

Cliquer le carré de couleur représentant le chemin d'accès.

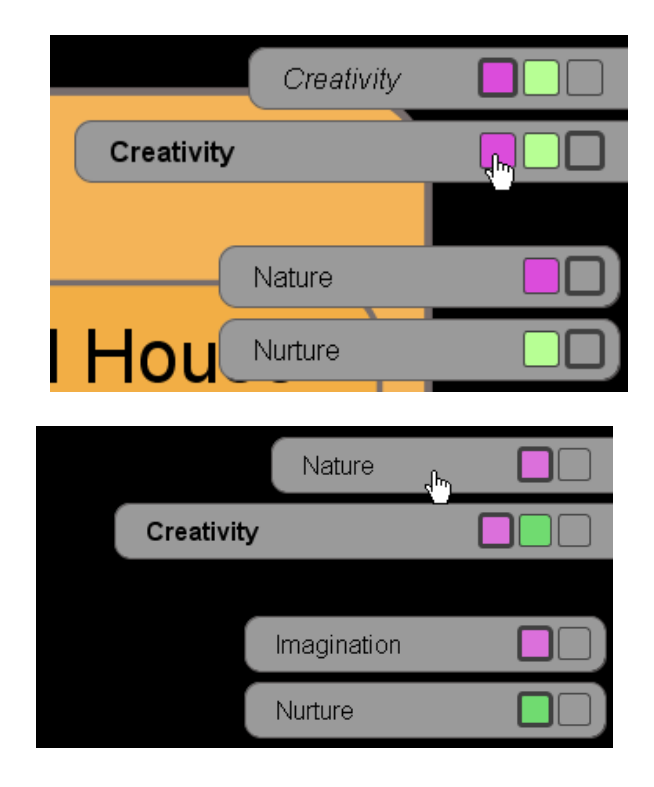

L'étiquette en tête (dans l'exemple ci dessus, la diapo active est « creativity »et l'étiquette en tête est »Nature ») renverra toujours au premier nœud visité. ,ainsi il fonctionne comme le bouton retour arrière d'un navigateur. L'étiquette en tête fonctionne aussi comme le bouton « Resume Presentation »ainsi si on perd le chemin initial on peut voir le dernier nœud visité sur le chemin courant.

Pour changer le repère couleur sur le chemin:

Dans la fenêtre « Pathway », cliquer l'outil « selection Tool »*La fenêtre seléction de couleur pour un chemin s'ouvre.* 

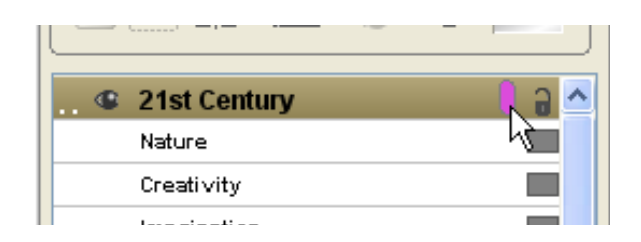

Cliquer sur la couleur de votre choix.

| 💙 Pathway Color Selection | ×     |
|---------------------------|-------|
| Swatches HSB RGB          |       |
| Ret                       | cent: |
| Preview                   |       |
| Sample Text Sample Text   |       |
| Sample Text Sample Text   |       |
| OK Cancel Reset           |       |

3, Cliquer sur « OK »L'indicateur de couleur de chemin est réglé

En mode présentation prenez une résolution d'écran au maximum de 1024 x 768 sinon la carte fera 'la culbute'.